# Handlungsanleitung Lehrevaluationen für Dozierende & Lehrbeauftragte

Ab diesem Herbstsemester werden Lehrveranstaltungsevaluationen in Bachelor- und konsekutiven Masterangeboten mit einem weiter veränderten Prozess durchgeführt.

Dieser Handlungsleitfaden für Dozierende und Lehrbeauftragte zeigt in bebilderten Schritten

- wie eine Befragung ausgelöst werden kann,
- wie Ergebnisse den Studierenden direkt gezeigt werden können
- wie bei Bedarf auch zusätzliche Fragen für die eigene Lehrveranstaltung ergänzt werden können.

Die Selbstprüfung der Qualität von Lehrveranstaltungen durch Dozierende und Lehrbeauftragte ist ein wichtiges strategisches Qualitätsziel der Hochschule. Bitte helft uns dieses Ziel zu erreichen mit der Durchführung einer Lehrevaluation.

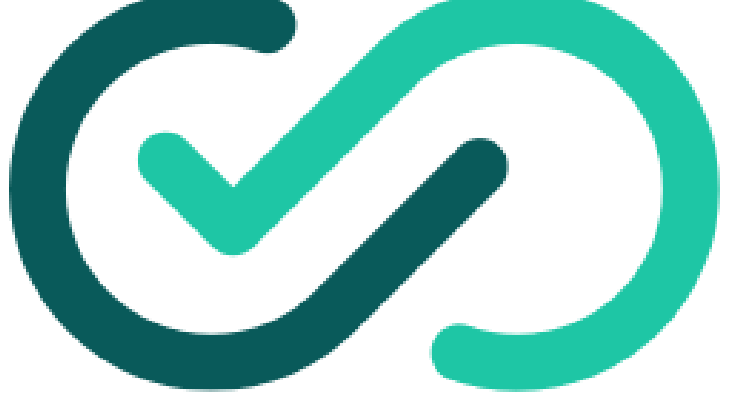

0

Vielen Dank!

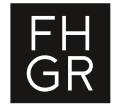

# Wie starte ich eine Lehrevaluation? 1/2

## Schritt 1:

<u>Option 1:</u> Anmeldung auf der Webseite <u>https://fhgr.evasysplus.de/.</u> Unter «Mit Uni-ID anmelden» melden Sie sich mit Ihrem FH Graubünden Nutzerdaten an (= wie Ihr FH Graubünden Nutzer Login).

Option 2: Im Moodle Dashboard über Symbol Lehrevaluation «Evasys aufrufen». Sobald die Lehrevaluation des Kurses abgeschlossen ist, sind die Ergebnisse unter «Alle Umfragen» direkt abrufbar.

## Schritt 2:

Nach erfolgreicher Anmeldung landen Sie auf dem «Befragungsportal» von EvaSys+. Hier sehen Sie eine Übersicht über alle Lehrveranstaltungen, für die sie eine Evaluierung durchführen können. Sollten Sie in diesem Fenster nicht das aktuelle Semester HS22 sehen, aktualisieren sie bitte die Oberfläche durch den Knopf rechts oben.

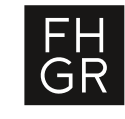

**Hinweis:** Bei Lehrveranstaltungen mit mehr als einem / einer Dozierenden kann nur der / die Hauptdozierende die Lehrevaluation starten.

#### Anmeldung Student Ports Zugang über Moodle Lehrveranstaltungsevaluation en Mit Uni-ID anmelde My Survey Dashboard 🐼 evasvs Cu lokaler Anmeldung wechsele My Survey Dashboard 🕢 evasys Alle Umfrage Evasys aufrufen Befragungsporta Befragungsportal hschnittlicher Rücklauf: 0.00% 15% - 30% 30% - 100% Mod1 HS00 BS 00 Test-StdA 1 Test LVE 0% (0/2) Studiengang 1 (StdA 1) BSc Test Test- Test-StdA 1 Test\_LVE Q 0% (0/2) Mod3.HS00 BS.001 Studiengang HS00 1 (StdA 1)

Zugang über Webseite

# Wie starte ich eine Lehrevaluation? 2/2

#### Schritt 3

In der Zeile ihrer Lehrveranstaltung klicken sie unter Details auf das Lupensymbol.

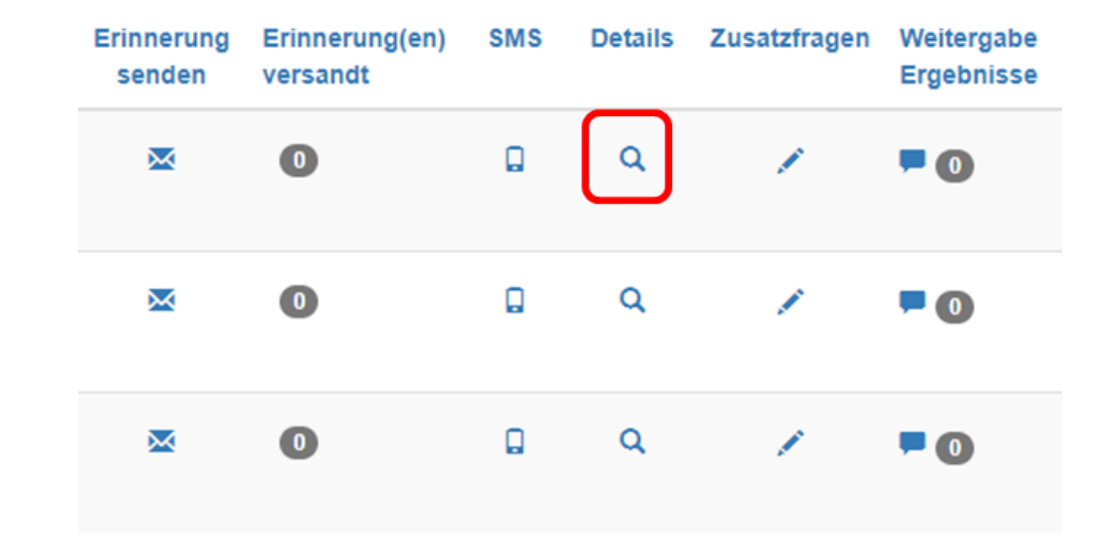

#### Schritt 4

Sie sehen nun ein Pop-Up Fenster. Klicken Sie mit der linken Maustaste auf «Vorzeitig beginnen». Ihre Studierenden erhalten jetzt eine E-Mail mit einem Zugangslink zur Evaluation, können diese ausfüllen und abschliessen.

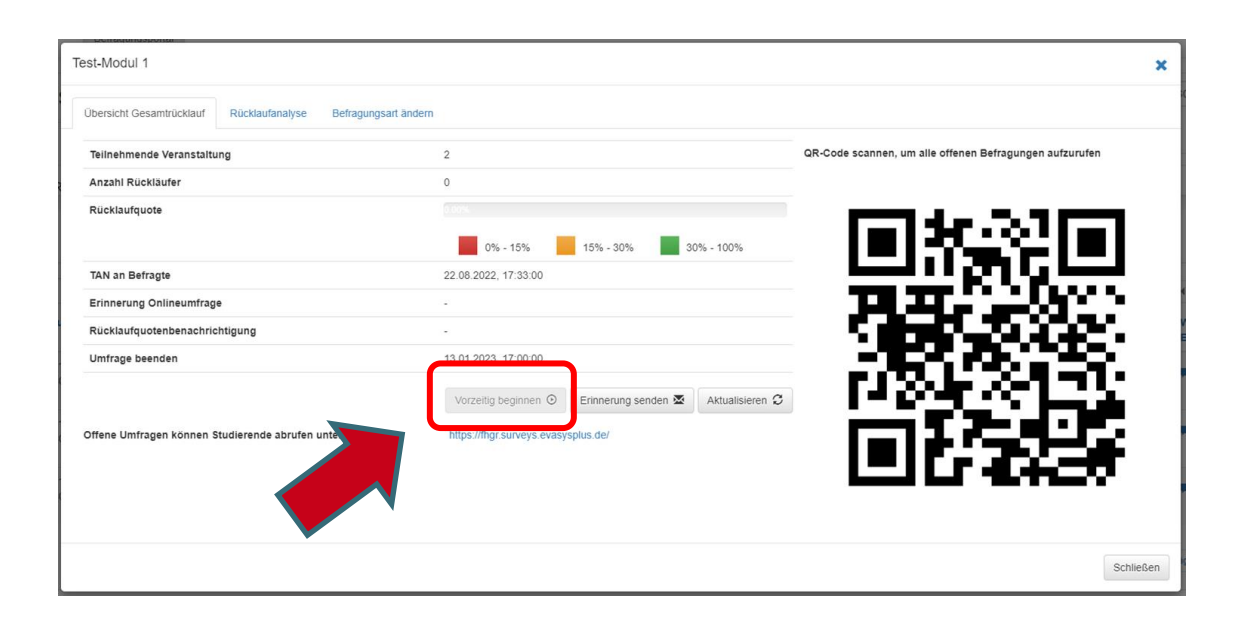

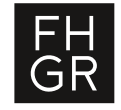

# Wo finde ich die Ergebnisse?

#### Rücklaufquote

Sobald Studierende die Evaluation ausgefüllt und abgeschlossen haben sehen Sie die Zwischenresultate sowie die Rücklaufquote im «Befragungsportal».

### Ergebnisse anzeigen & besprechen

Mit Klick auf «PDF Bericht» oder «Word Bericht» werden die Ergebnisse angezeigt. Sollte ihr PC mit dem Beamer verbunden sein, können sie z.b. die offenen Textfelder gleich ihren Studierenden zeigen und mit Ihnen besprechen.

Sie können auch später jederzeit wieder auf die Ergebnisse zugreifen. Wählen sie im Befragungsportal den Reiter «Geschlossene Befragungen». Dort finden Sie ihre Ergebnisse auch später nah Beendigung der Lehrveranstaltungsevaluation.

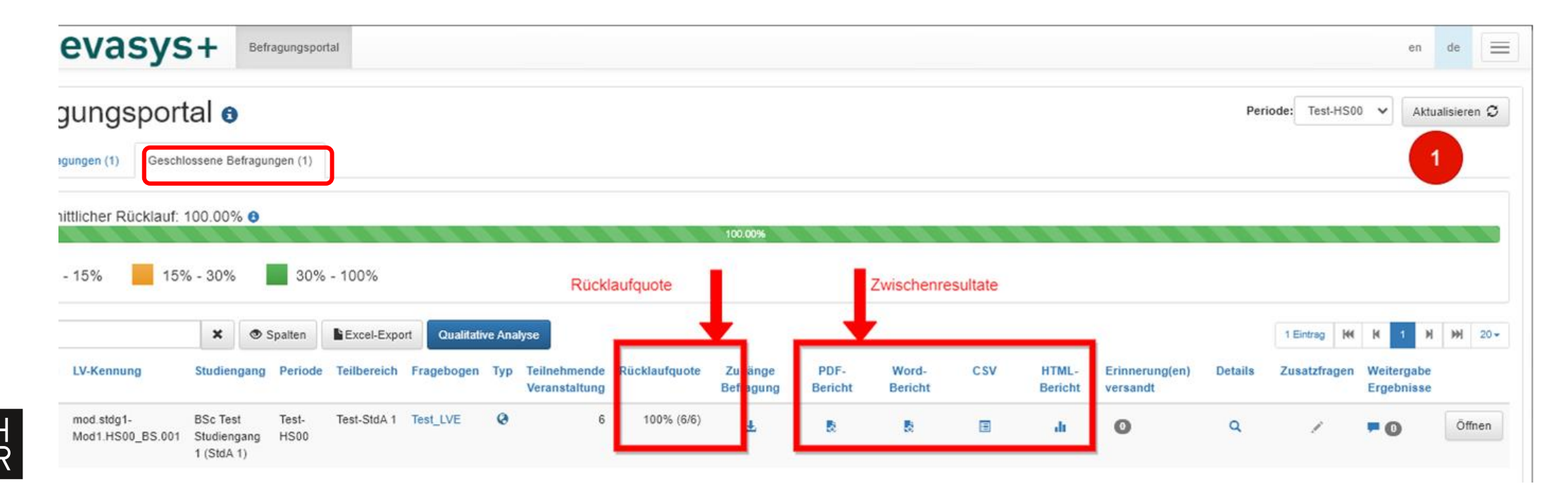

## Wie sende ich eine Erinnerungsmail zur Teilnahme an die Studierenden?

Falls sie die Evaluierung nicht im Klassenraum durchführen, können sie an Studierende auch eine Erinnerungsmail im «Befragungsportal» schicken. Klicken Sie dafür mit einem Links Klick auf das Briefcouvert.

Es öffnet sich ein Pop-Up mit einem Warnhinweis. Bestätigen diesen mit «Ja». Dies löst den Versand einer Erinnerung an Studierenden in ihrer Lehrveranstaltung aus.

Oben rechts auf der Seite wird der erfolgreiche Versand einer Erinnerungsemail an die Studierenden bestätigt.

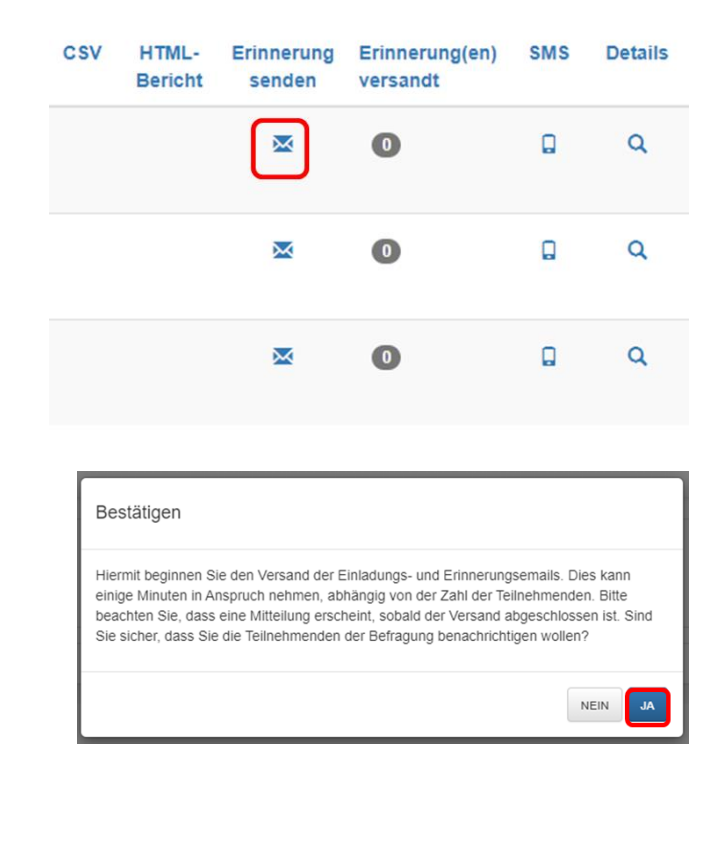

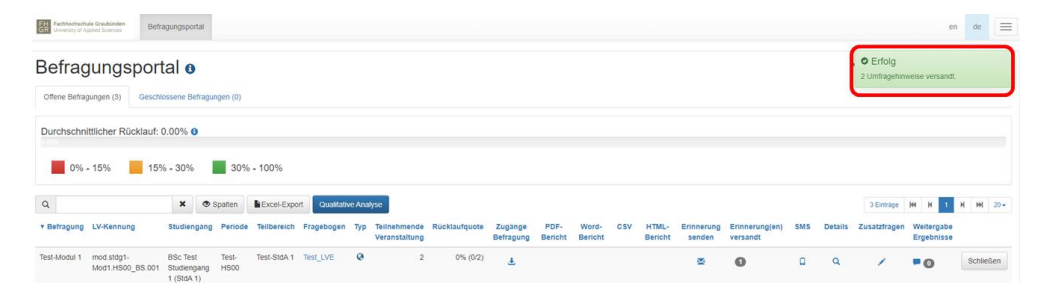

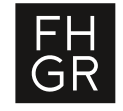

# **Beenden der Lehrveranstaltungsevaluation**

Klicken Sie dann mit der linken Maustaste ganz rechts auf dem Bildschirm bei der entsprechenden Lehrveranstaltung auf «Schliessen». Die Lehrveranstaltungsevaluation wird geschlossen.

Wenn Sie vergessen eine Lehrveranstaltungsevaluation zu schliessen wird diese vom System im HS 22 automatisch im Januar 2023 geschlossen.

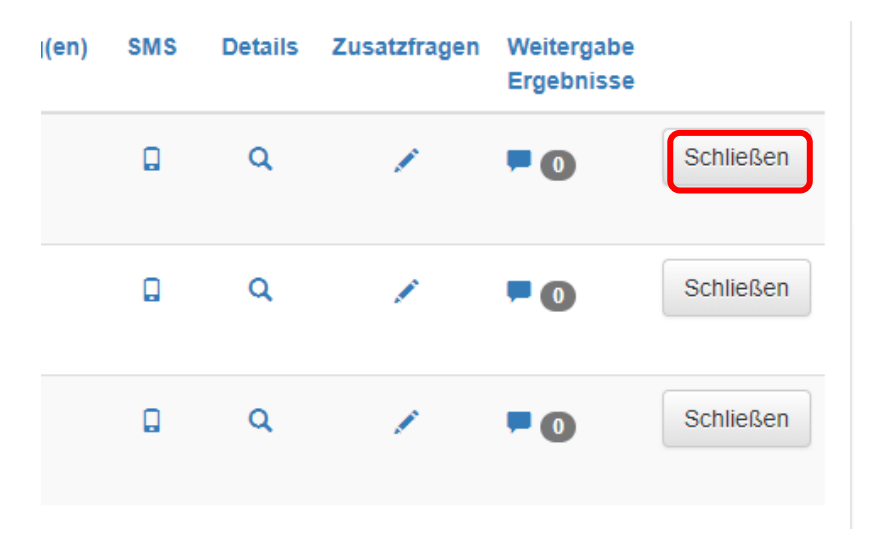

## Wer kann die Ergebnisse meiner Lehrveranstaltungsevaluation sehen?

Bei Lehrveranstaltungen wo mehr als ein Dozent / eine Dozentin unterrichtet, sieht nur der / die Hauptdozierende im «Befragungsportal» die entsprechende Lehrveranstaltung zur Evaluation. Weitere Dozierende sehen in Ihrem EvaSys+ «Befragungsportal» diese Lehrveranstaltungsevaluation nicht.

Die Studiengangsleitungen können auf die Ergebnisse aller Lehrveranstaltungen zugreifen.

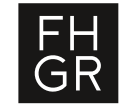

# Wie kann ich zusätzliche Fragen hinzufügen?

**Optionale Zusatzfragen können nur nur vor dem Versand der Lehrveranstaltungsevaluation an die Studierenden eingegeben werden!** Bei Veranstaltungen mit mehreren Dozierenden können aktuell grundsätzlich keine eigenen Fragen ergänzt werden, auch nicht durch die Hauptdozierende.

### Schritt 1

Wählen Sie im «Befragungstool» die gewünschte Lehrveranstaltung aus, in welcher Sie die zusätzlichen Fragen hinzufügen wollen. Klicken Sie mit der linken Taste auf das Stiftsymbol unter der Rubrik «Zusatzfragen».

#### Schritt 2

Im Pop-Up Fenster können bis zu 3 Zusatzfragen pro Lehrveranstaltungsevaluation hinzugefügt werden:

- durch das Plus können Fragen hinzugefügt werden;
- durch das Minus kann eine hinzugefügte Frage gelöscht werden
- für eine korrekte Ergebnisdarstellung muss zwingend bei den Skalenbeschriftungen links die negativste (z.B. Trifft gar nicht zu) und rechts die positivste Skalenbeschriftung sein. Es können nur die beiden äussersten Pole einer 5er Skala beschrieben werden.

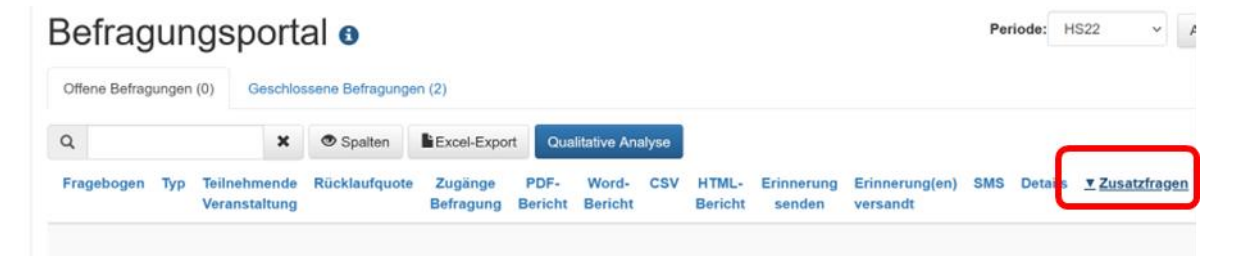

| Optionale Zusatzfragen: Test-Modul 2 (Test-HS00)                                                    |                                         |                                                                            | 3                                       |
|----------------------------------------------------------------------------------------------------|-----------------------------------------|----------------------------------------------------------------------------|-----------------------------------------|
| Vordefiniertes Frageset: Wählen Sie hier ein Frageset aus oder er                                   | rstellen Sie ein neues Set              | Zu                                                                         | rücksetzen Speichern Löschen            |
| Erweitern Sie den Fragebogen, indem Sie eine Fragengruppe auswählen, e<br>Poltexten erzeugt werden. | inzelne Bibliotheksfragen auswählen ode | r individuelle eigene Fragen erstellen. Als individuelle Fragen können Skr | alafragen mit elgenen Fragetetexten und |
| Fragengruppe (0/10)                                                                                 | Keines auswählen                        | Bibliotheksfragen (0/10)                                                   | Keines auswählen                        |
| Es konnten keine Fragengruppen gefunden werden.                                                     |                                         | Es konnten keine Bibliotheksfragen gefunden werden.                        |                                         |
| Individuelle Fragen (0/3)                                                                           |                                         | Poltexte                                                                   |                                         |
| Individuelle Frage eingeben                                                                         |                                         | Trifft voll zu Trifft gar nicht zu                                         | O Enthaltung                            |
|                                                                                                    |                                         |                                                                            |                                         |
|                                                                                                    | Abbrechen Fragen z                      | ur Umfrage hinzufügen                                                      |                                         |